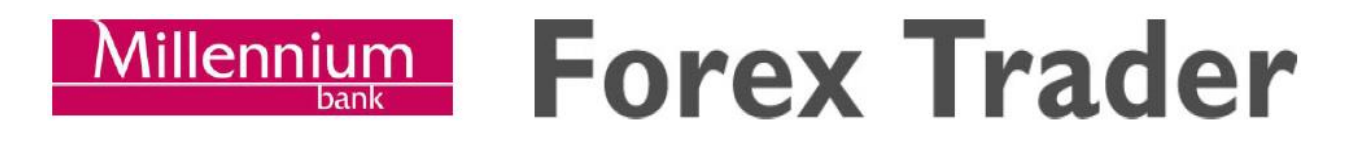

# Instrukcja techniczna korzystania z Platformy Transakcyjnej (Podręcznik Użytkownika)

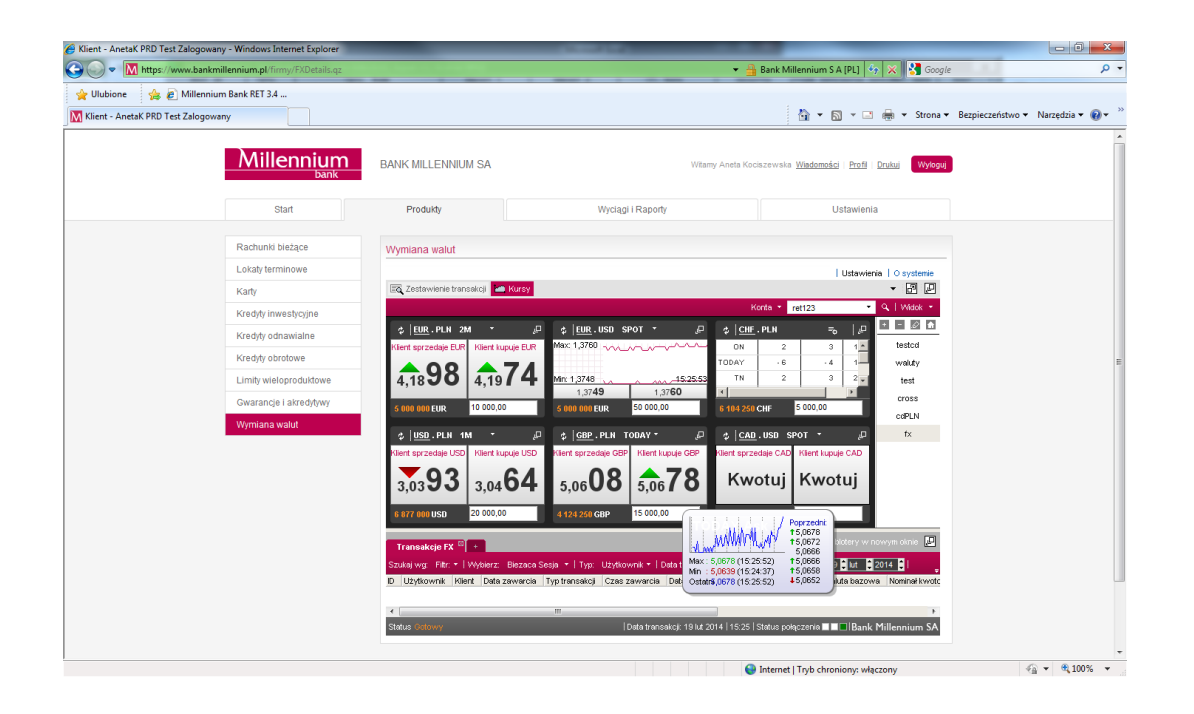

Millennium Forex Trader jest systemem elektronicznym umożliwiającym Klientowi zawieranie transakcji na rynku walutowym. Platformę transakcyjną można w szybki sposób uruchomić za pośrednictwem zwykłej przeglądarki internetowej (rekomendowaną przeglądarką jest Internet Explorer firmy Microsoft). W celu prawidłowego funkcjonowania platformy **niezbędne** jest posiadanie zainstalowanego oprogramowania **Java**.

# Spis treści

| 1. LOGOWANIE/WYLOGOWANIE                                 | 3  |
|----------------------------------------------------------|----|
| 2. JAK PORUSZAĆ SIĘ W PLATFORMIE?                        | 4  |
| 3. ZAKŁADKA "KURSY"                                      | 5  |
| 3.1. TWORZENIE, KONFIGUROWANIE I EDYCJA PANELI Z KURSAMI | 6  |
| 3.2. ZAWIERANIE TRANSAKCJI                               | 7  |
| 3.2.2. KWOTOWANIE                                        | 8  |
| 3.2.3. TRANSAKCJA SWAPA WALUTOWEGO                       | 9  |
| 4. ZAKŁADKA "ZESTAWIENIE TRANSAKCJI"                     | 11 |
| 4.1. INFORMACJE OGÓLNE                                   | 11 |
| 4.2. NOWY FILTR (WYBÓR KRYTERIÓW)                        | 12 |

#### 1. LOGOWANIE/WYLOGOWANIE

W przypadku systemu operacyjnego MS Windows XP lub późniejszego, w przeglądarce należy sprawdzić czy **nie jest** zaznaczona opcja "włącz blokowanie wyskakujących okienek".

Aby rozpocząć korzystanie z platformy Millennium Forex Trader, należy otworzyć przeglądarkę internetową i przejść do adresu <a href="https://www.bankmillennium.pl/firmy">https://www.bankmillennium.pl/firmy</a> logując się do serwisu bankowości transakcyjnej **Millenet**.

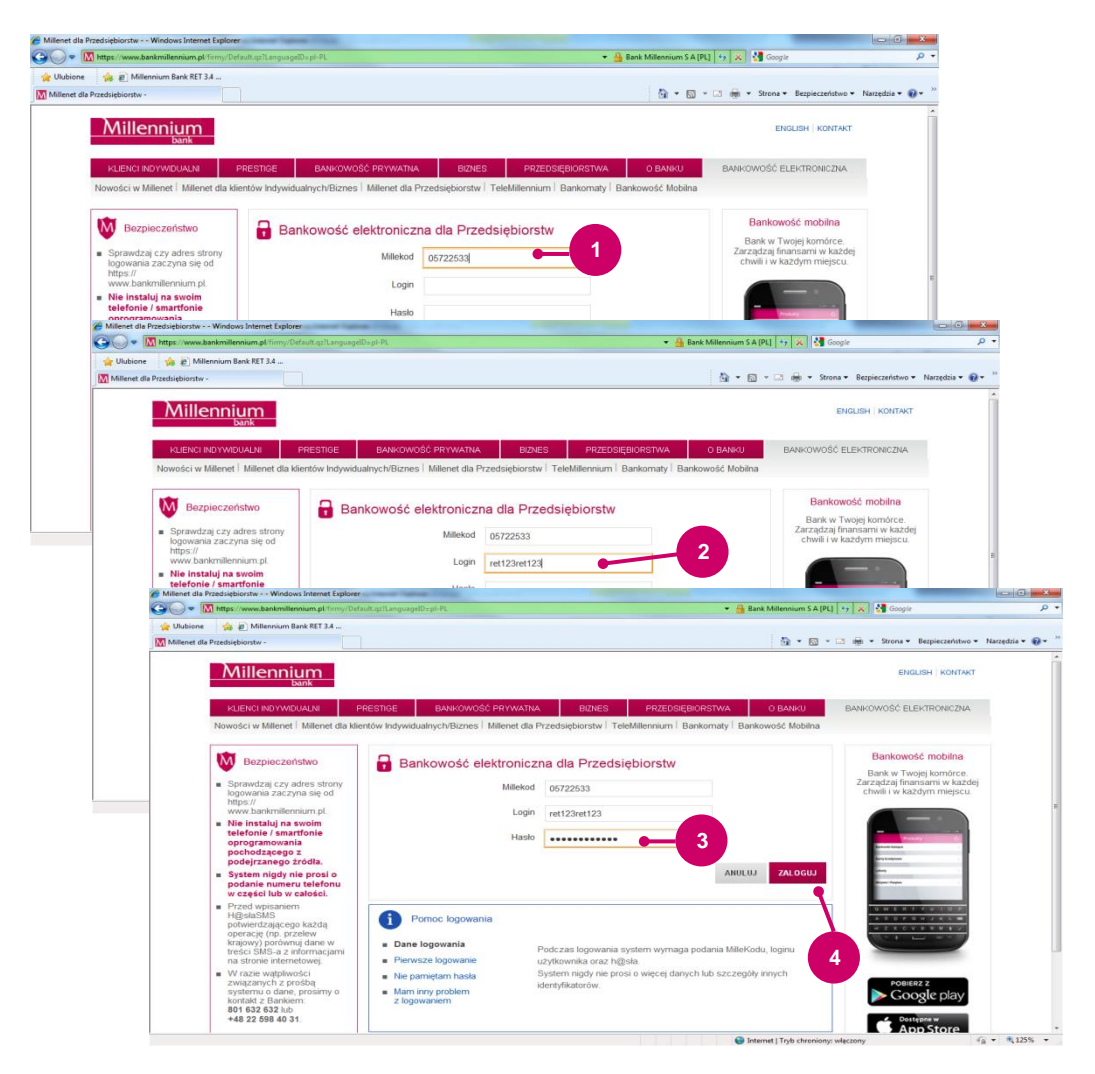

Po przejściu do adresu uruchamiającego pojawi się pole, w którym należy wpisać nadany Użytkownikowi identyfikator MilleKod.

Następnie należy uzupełnić pole "Login" (Login nadawany jest przez Użytkownika w momencie wnioskowania o dostęp do Millenet®).

oraz podać Hasło (minimum 8-znakowe alfanumeryczne hasło Użytkownika)

Następnie należy kliknąć przycisk "Zaloguj"

UWAGA: System nigdy nie prosi o więcej danych lub o szczegóły innych identyfikatorów.

| Con an and the second and the second second | my/HomePage.qz                                                                                                    |                                                                                                    | 🔒 Bank Millennium S A [PL] 😽 🗙 🚰 Goog                                                                                                    | le                                                                         | - م                                            |                                                                                                    |                       |
|----------------------------------------------------------------------------------------------------|----------------------------------------------------------------------------------------------------|----------------------------------------------------------------------------------------------------|----------------------------------------------------------------------------------------------------|----------------------------------------------------------------------------|------------------------------------------------|----------------------------------------------------------------------------------------------------|-----------------------|
| Ulubione 🛛 🙀 🔊 Millennium Bank RET 3.4 .,                                                                                                    |                                                                                                    |                                                                                                    |                                                                                                    |                                                                            |                                                |                                                                                                    |                       |
| Millenet dla Przedsiębiorstw - Start                                                                                                    |                                                                                                    |                                                                                                    | 🛐 🕶 🖾 🐨 📾 🕶 Strona                                                                                                    | <ul> <li>Bezpieczeństwo - Na</li> </ul>                                    | rzędzia 🕶 🔞 🕶 🤲                                |                                                                                                    |                       |
|                                                                                                    |                                                                                                    |                                                                                                    |                                                                                                    |                                                                            | <u>^</u>                                       |                                                                                                    |                       |
| Millennium                                                                                                    | BANK MILLENNIUM SA                                                                                                    | Wit                                                                                                    | amy Aneta Kociszewska <u>Wiadomości</u>   <u>Profi</u> l                                                                                                    | Daviazj Wyloguj                                                            |                                                |                                                                                                    |                       |
| Dalik                                                                                                    |                                                                                                    |                                                                                                    |                                                                                                    |                                                                            |                                                |                                                                                                    |                       |
| Start                                                                                                    | Produkty                                                                                                    | Wyciągi i Raporty                                                                                                    | Ustawien                                                                                                    | ia                                                                         |                                                |                                                                                                    |                       |
| Aplikacia mobilna                                                                                                    | Podsumowanie produktów                                                                                                    |                                                                                                    |                                                                                                    |                                                                            |                                                |                                                                                                    |                       |
| Kontroluj finanse firmy,                                                                                                    |                                                                                                    |                                                                                                    |                                                                                                    | Waluta* PLN                                                                |                                                |                                                                                                    |                       |
| gdziekolwiek jesteś.<br>Sorawdź                                                                                                    |                                                                                                    |                                                                                                    |                                                                                                    |                                                                            |                                                | _                                                                                                    |                       |
|                                                                                                    | millionet una microsopoloristw - Rechunko biezące - Windo     windowe with the structure of the structure of the structu | TALIstat                                                                                                    | and the                                                                                                    | 👻 🏥 Bank Millenn                                                           | ium S A [PL] ++ ×                              | Google                                                                                                    | CIO                   |
|                                                                                                    | 👷 Ulubione 🛛 🎄 🔊 Millennium Bank RET 3.4                                                                                                    |                                                                                                    |                                                                                                    |                                                                            |                                                |                                                                                                    |                       |
|                                                                                                    | 🔝 Millenet dla Przedsiębiorstw - Rachunki bieżące                                                                                                    |                                                                                                    |                                                                                                    | -                                                                          | • 🛛 • 🖂 🖶                                      | - Strona - Bezpiec                                                                                                    | zeństwo - Narzędzia - |
|                                                                                                    | Start                                                                                                    | Produkty                                                                                                    | Wyciągi i Raporty                                                                                                    |                                                                            |                                                | Ustawienia                                                                                                    |                       |
|                                                                                                    | Start                                                                                                    | Produkty                                                                                                    | Wyciani i Raporty                                                                                                    |                                                                            |                                                | Ustawienia                                                                                                    |                       |
|                                                                                                    | Start                                                                                                    | Produkty                                                                                                    | Wyciągi i Raporty                                                                                                    |                                                                            |                                                | Ustawienia                                                                                                    |                       |
|                                                                                                    | Start<br>Rachunki bieżące                                                                                                    | Produkty<br>Rachunki biszące                                                                                                    | Wyciągi i Raporty                                                                                                    |                                                                            |                                                | Ustawienia                                                                                                    |                       |
|                                                                                                    | Start<br>Rachunkl bieżące<br>Lokały teirminowe                                                                                                    | Produkty<br>Rachunki bieżące<br>Nurser rachunku, nazwa [ww                                                                                                    | Wyciągi i Raporty                                                                                                    |                                                                            |                                                | Ustawienia<br>Grupa rachunku                                                                                                    |                       |
|                                                                                                    | Start<br>Rachurkh bieżące<br>Lokaty terminowe<br>Karty                                                                                                    | Produkty<br>Rachunki bieżące<br>Numer rachunku, nażwa<br>skrócona lub nażwa firmy                                                                                                    | Wyciągi i Raporty                                                                                                    |                                                                            | ×                                              | Ustawienia<br>Grupa rachunku                                                                                                    |                       |
|                                                                                                    | Start<br>Racharák bézger<br>Lokaty terminove<br>Kondy investyczjine<br>Kondy investyczjine                                                                                                    | Produkty<br>Rachunki biezące<br>Worse rachunku, nazosa<br>wołciona ka nazwa firmy<br>Softuj po [Numer rachunku - o                                                                                                    | Wyciągi i Rapoty<br>berz<br>rajoniejszego 💌                                                                                                    |                                                                            | •<br>Pokaž s                                   | Ustawienia<br>Grupa rachunku<br>aldo w walucie:                                                                                           |                       |
| 1                                                                                                    | Start<br>Rachuski betzgee<br>Lobary terminowe<br>Karty<br>Norshfy investigsjine<br>Norshfy ontansiabre<br>Norshfy ontansiabre                                                                                                    | Produkty<br>Rachunki biezące<br>Norrer rachunku, nazwa [w/<br>skracona fuki nazwa [rwy<br>Siotiaj po [Ramer rachunku - o<br>Ramer rachunku A                                                                                                    | Wyciąg i Rapoty<br>bierz<br>i najmejszego 💌<br>Naces schwids                                                                                                    | Saldo biežące                                                              | Pokaž s                                        | Ustawienia<br>Grupa rachunku<br>ahdo w watutie:                                                                                           |                       |
|                                                                                                    | Start<br>Fak-trush Linkzyre<br>Lokaty terransove<br>Karty<br>Nordyty instrustyrcyte<br>Nordyty obravatie<br>Rordyty obravatie<br>Lindy webgoodataree                                                                                                    | Produkty Rachunki bieżące Horrer rachunko, names (w) Stotej po (Tamer schunko - o Rozer schunko - N Rozer schunko - N Ro                                                                                                    | Wyciagi i Rapoty<br>bec<br>magwagango ()<br>Nacoa garantu<br>kacoa garantu<br>kacoa garantu                                                                                                    | Saldo biežące<br>Dostępne środło<br>201.95                                 | Pokaz s<br>Waluta                              | Ustawienia<br>Grupa rachunku<br>ałdo w walucie:                                                                                           | •                     |
|                                                                                                    | Start<br>Rachuvák bážajce<br>Lokaty terminove<br>Kondy odravate<br>Kondy odravate<br>Kondy odravate<br>Kondy odravate<br>Limty weloprodutove<br>Gamarcije i aletsýhoy                                                                                                    | Produkty  Rachanki biożące  Storiegie (wierzechenkie, name (wie<br>skolacie isie name film)  Storiegie (Tamer schenkie - N<br>Name skolacienia  4 1142-0121-0122 (2020-012)                                                                                                    | Wyciągi i Rapoty<br>bier<br>rasprespisacje so<br>kazas dawy<br>kazas dawy<br>Rickas dawy<br>Rick                                                                                                    | Salda biežące<br>Dostępne środki<br>-2013 69.64                            | Pokaz s<br>Waluta<br>PEN He                    | Ustawienia<br>Grupe rachunku<br>ałdo w wetucie:                                                                                           | •                     |
|                                                                                                    | Start<br>Rachuridi Sidogoe<br>Lokaty terminove<br>Karty<br>Nordyty investycype<br>Nordyty odrawake<br>Nordyty odrawake<br>Limity wieksproduktore<br>Okarancje Lidoshywy<br>Wymana wakt                                                                                                    | Produkty<br>Rachunka biożące<br>Worwer rechunku, nazwe (rw)<br>Storieg po (Faurer rachunku - A<br>Nazwa skolecona)<br>4.1110-711-1102-1102-1102-1102<br>4.1110-711-1102<br>4.1110-711                                        | Wyciągi i Raporty<br>błać<br>nagrenojschogi<br>kaska grady<br>kaska grady<br>Rokad Bochowie<br>kaska grady<br>Rokad Bochowie<br>Skaska grady<br>Br. Hulleskum KosłPodacja<br>Bocho KosłEś<br>Sociał Boche Bochowie<br>Schowie Bochowie<br>Schowie<br>Schowie Bochowie<br>Schowie<br>Scho | Salds bezace<br>Dostępne śródł<br>- 20136<br>- 98,64<br>- 18,55<br>- 18,55 | Pokaz s<br>Waluta<br>PLN He                    | Ustawienia<br>Grupa rachuntu<br>akto w watucie:                                                                                           | •                     |
|                                                                                                    | Start<br>Colarly terminous<br>Karty<br>Kondy investig-spre<br>Kondy of investig-spre<br>Kondy of obratowe<br>Limty veloproduktore<br>Granance i elektryhyw<br>Wymana walut                                                                                                    | Produky<br>Rachanki biożące<br>Water rechanky, narwy (w)<br>Boriej po (Faurer achanku - a<br>Marer echanka - a<br>Marer echanka - a<br>Misse achanka - a<br>20 110 20 400 400 4771<br>20 200 400 4771<br>20 200 400 400 400<br>20 200 400 400<br>20 200 400<br>20 200 40 | Wyciągi i Reporty<br>błóc<br>Ingeregange (*<br>Recest goffentiu<br>Racest goffentiu<br>Ra                                                                                                    | Salds bezare<br>Dostępne środki<br>98,64<br>18,55                          | Pokaž s<br>Valuta<br>PLN He                    | Ustawienia<br>Grupa rachustku<br>akto w watucie:                                                                                          | •                     |
|                                                                                                    | Start<br>Rachado betago<br>Lobaty terminose<br>Karty<br>Nindyli ywaestycyjne<br>Nindyli ywaestycyjne<br>Nindyli ywaestycyjne<br>Nindyli ywaestycyjne<br>Nindyli ywaestycyjne<br>Colarancje Latendylyny<br>Wymiana watat                                                                                                    | Produky  Rachard Bagoe  Stranger of the second second seco                                                                                                    | Wyciągi i Reporty<br>biec<br>resprendjacego (************************************                                                                                                    | Saldo trezpor<br>Dostępne incidu<br>-20136<br>-98.64<br>                   | Pokaz s<br>Pokaz s<br>PUN H6<br>PUN H1         | Ustavilenia<br>Grupa rachunku<br>aldo w wakucie: [<br>atoria transakcji<br>atoria transakcji<br>atoria transakcji<br>ba wyników na strono | •                     |
|                                                                                                    | Start<br>Fata-travial biologic<br>Lokaty terminose<br>Kranty<br>Nondyly indinasialized<br>Nondyly obrisolwe<br>Lindly widepositatione<br>Givarancip Lindlevidyny<br>Wyrmana wastit                                                                                                    | Produkty  Account Descent and a second and a second and a                                                                                                    | Wyciag i Raporty                                                                                                    | Salds bezge<br>Dostpyne kodłu<br>20136<br>98.65<br>18.55                   | Pokaz s<br>Volana<br>PUN He<br>PUN He          | Ustavkenia<br>[Grupa rachunku<br>akto w waturie: [                                                                                        |                       |
|                                                                                                    | Start<br>Rich hund Link2.pc<br>Lickaty terminose<br>Kondry<br>Kondry odnawathe<br>Kondry odnawathe<br>Kondry odnawathe<br>Unity windproduktive<br>Owarancipi a identifyhyy<br>Wymana watu                                                                                                    | Produkty  Account bioaction  Account of the second of the second of the                                                                                                    | Wyciagi i Raporty                                                                                                    | Salds bezace<br>Dostgone scotts<br>98.64<br>18.55                          | Pokaz s<br>Pokaz s<br>POH H6<br>POH H6<br>Licz | Ustawienia<br>Grupe ractustu<br>atto w waturce [                                                                                          | *<br>*<br>*           |

Po zalogowaniu do Millenet®, należy kliknąć na zakładkę "Produkty" znajdującą się w lewym górnym rogu strony.

Następnie po lewej stronie rozwinie się lista produktów, z której należy wybrać "Wymiana walut".

UWAGA. Inicjowanie programu może trwać nawet kilkadziesiąt sekund. W przypadku zapytań systemu o certyfikaty zabezpieczeń należy je zaakceptować lub przejść dalej.

| United and States and Deck OFT 3.4 | a characteristication of the         |                                            |                                                                     | -                    |
|------------------------------------|--------------------------------------|--------------------------------------------|---------------------------------------------------------------------|----------------------|
| lient - AnetaK PRD Test Zalogowany |                                      |                                            | 🗿 🔹 🛐 👻 📾 🔹 Strona 🔹 Bezpieczeń                                     | stwo 👻 Narzędzia 👻 🌘 |
| Millennium                         | BANK MILLENNIUM SA                   | Witarey /                                  | Aneta Kociszewska <u>Wiadomości</u>   <u>Profil</u>   <u>Drukuj</u> | Wyloguj              |
| Start                              | Produkty                             | Wyciągi i Raporty                          | Ustawienia                                                          |                      |
| Rachunki bieżące                   | Wymiana walut                        |                                            |                                                                     |                      |
| Lokaty terminowe                   |                                      |                                            | Ustawienia   O sys                                                  | stemie               |
| Karty                              | 🗐 Zestawienie transakcji 📥 Kursy     |                                            | • 🖻                                                                 | 5 123                |
| Kredyty inwestycyjne               | + IDID DIN SDOT *                    | л + Imp usp spot + л                       | Konte • rett23 • 9, We                                              | 2 1                  |
| Kredyty odnawialne                 | Klient sprzedaje EUR Klient kupuje t | EUR Klient sprzedaje EUR Klient kupuje EUR | Klient sprzedaje CHF Klient kupuje CHF tostc                        | xd                   |
| Kredyty obrotowe                   | <b>*</b> 4,15 4,15                   | ▼1,37 1,37▼                                | ▼3,39 3,40 ▲ wold                                                   | 17<br>1              |
| Limity wieloproduktowe             |                                      | 1 1 9   3 0                                | 78 38                                                               |                      |
| Gwarancje i akredytywy             | <b>45 05</b>                         |                                            |                                                                     | м                    |
| Wymiana walut                      | 5 000 000 EUR 50 000,00              | 5 000 000 EUR 1.00                         | 9.411 760 CHF 1.00                                                  |                      |
|                                    | \$   <u>USD</u> .PLN SPOT *          | ₽ ¢ <u>GBP</u> .PLN SPOT * ₽               | ¢ CZK.PLN SPOT * ₽                                                  |                      |
|                                    |                                      | T 5 05 5 05                                |                                                                     |                      |
|                                    | 64 09                                |                                            | 11 23                                                               |                      |
|                                    | 6 862 400 USD 1,00                   | 4112 500 GBP 1.00                          | 137 030 000 CZK 1.00                                                |                      |
|                                    |                                      |                                            |                                                                     |                      |

W celu zamknięcia Platformy wystarczy przejść na dowolne miejsce w Millenet® np. "Rachunki bieżące" (otwarty panel Platformy w nowym oknie również zostanie zamknięty). Klikając na przycisk "**Wyloguj**" na górze po prawej stronie okna aplikacji, nastąpi **wylogowanie i zamknięcie systemu Millenet**® oraz Platformy. Zamknięcie okna przeglądarki bez wcześniejszego wylogowania z systemu może powodować problemy z ponownym uruchomieniem aplikacji.

UWAGA: <u>Platforma Millennium Forex Trader oraz Millenet® ze względu na bezpieczeństwo Użytkowników wylogują się automatycznie po 10 minutach braku aktywności Użytkownika. Jeżeli Użytkownik korzysta z Platformy, sesja w Millenecie automatycznie się przedłuża.</u>

### 2. JAK PORUSZAĆ SIĘ W PLATFORMIE?

Po zalogowaniu do systemu domyślnie pojawia się widok z zakładkami "Kursy" i "Zestawienie transakcji" (w systemie oraz w dalszej części instrukcji dla "Zestawienia transakcji" używa się także określenia "bloter").

W zakładce "Kursy" wyświetlane są ceny lub przyciski "Kwotuj" (w zależności od wersji udostępnionej platformy transakcyjnej). W przypadku wersji platformy bez cen wyświetlanych w panelu z kursami, ceny dostępne są dopiero na bilecie transakcji po kliknięciu na przycisk "Kwotuj".

| Klient - AnetaK PRD Test Zalogowany - Windows Internet Explorer | to the state (see a set of the set                                  |                                                                               |                                                                                                    |                                        |
|-----------------------------------------------------------------|---------------------------------------------------------------------|-------------------------------------------------------------------------------|----------------------------------------------------------------------------------------------------|----------------------------------------|
| Minttps://www.bankmillennium.pl/tirmy/FXDetails.qz              |                                                                     |                                                                               | 👻 🎂 Bank Millennium S A [PL]   🦘   🗙                                                               | oogle p                                |
| Vilubione 🦋 🖉 Millennium Bank KE I 3.4                          |                                                                     |                                                                               | 🏠 🕶 🔂 👻 🚍 🖶 💌 Stro                                                                                 | ona 🕶 Bezpieczeństwo 👻 Narzędzia 👻 🔞 👻 |
| Millennium                                                      | BANK MILLENNIUM SA                                                  | We                                                                            | amy Aneta Kociszewska <u>Wadamości</u>   <u>Profi</u>   <u>Drukuj</u> W                            | 10gul                                  |
| Start                                                           | <b>Y</b>                                                            | Wyciągi i Raporty                                                             |                                                                                                    |                                        |
| Rachunki bieżące                                                | Wymiana walut                                                       |                                                                               |                                                                                                    |                                        |
| Lokaty terminowe                                                |                                                                     |                                                                               | 5 Ustawienia   0 system                                                                            | •                                      |
| Karty                                                           | 🖂 Zestawienie transakcji 🔛 Kursy                                    |                                                                               |                                                                                                    |                                        |
| Kredyty inwestycyjne                                            |                                                                     |                                                                               | Konta • ret123 • Q. Widok                                                                          |                                        |
| Kredyty odnawialne                                              | EUR . PLN SPOT *                                                    | لى <u>EUR</u> . USD SPOT * بر <u>EUR</u> . USD SPOT * بر Klient sprzedaje EUR | CHF . PLN SPOT      Kient sprzedaje CHF Klient kupuje CHF     testcd                               |                                        |
| Kredyty obrotowe                                                | 60 00                                                               | A 22 22                                                                       | Valuty                                                                                             | 1                                      |
| Limity wieloproduktowe                                          | 4,15 <b>00</b> 4,16 <b>00</b>                                       | 1,37 <b>22</b> 1,37 <b>32</b>                                                 | 3,39 <b>54</b> 3,40 <b>5</b> test                                                                  |                                        |
| Gwarancje i akredytywy                                          | 5 000 000 EUR 50 000,00                                             | 5 000 000 EUR 1,00                                                            | 6 110 500 CHF 1,00 cdPLN                                                                           |                                        |
| Wymiana walut                                                   | ¢   <u>USD</u> .PLN SPOT ▼ "                                        | ⊐ ¢  <u>GBP</u> .PLN SPOT ▼                                                   | ¢   <u>CZK</u> .PLN SPOT ▼                                                                         |                                        |
|                                                                 | Klient sprzedaje USD Klient kupuje USD                              | Klient sprzedaje GBP Klient kupuje GBP                                        | Klient sprzedaje CZK Klient kupuje CZK                                                             | 6                                      |
|                                                                 | 3,0270 3,0313                                                       | <b>5,0571</b> 5,06 <b>26</b>                                                  | 0,1511 0,1523                                                                                      |                                        |
|                                                                 | 6 863 250 USD 1,00                                                  | 4 108 750 GBP 1,00                                                            | <b>137 025 000 CZK</b> 1.00                                                                        | _                                      |
|                                                                 |                                                                     |                                                                               | Pokaż błotery w nowym oknie                                                                        |                                        |
|                                                                 | Szukaj wg: Filtr: •   Wybierz: Biezaca                              | Sesja ▼   Typ: Użytkownik ▼   Data tran sal                                   | ccji od: 18 🛢 lut 🗘 2014 🛢 do 18 🛢 lut 🗘 2014 🛢                                                    |                                        |
|                                                                 | ID Użytkownik Klient Typ transakcji<br>5 Anet SPOT<br>4. Anet. SPOT | Data zawarcia Czas zawarcia Data walu<br>2014-02-3<br>111                     | ty Termin Nominel bezowy Waluta bezowa Nominel kw<br>20 SPOT 2 000,00 USD<br>20 SPOT 50 000 00 EUR | -<br>                                  |
|                                                                 | Status Golowy                                                       | Data transakcji: 18 lut                                                       | 2014   11:53   Status połączenia 🔲 🗖 Bank Millennium S                                             | δA                                     |
|                                                                 |                                                                     |                                                                               | Internet   Task shrenion a ulastena                                                                |                                        |

Zakładka "Kursy" to najważniejsza część aplikacji Millennium Forex Trader – tu znajdują się panele z kursami wybranych przez Użytkownika par walutowych, dla których wykonywane są transakcje wymiany walutowej (kupna/sprzedaży).

Zakładka **"Zestawienie transakcji"** zawiera informacje o każdej wykonanej transakcji. Użytkownik może samodzielnie utworzyć filtr, który pozwoli np. na automatyczne wyświetlanie transakcji zawartych w danym dniu, tygodniu lub innym dowolnym okresie zdefiniowanym przez Użytkownika.

"**Ustawienia**" – klikając na ten przycisk Użytkownik może samodzielnie zmienić ustawienia aplikacji m.in. w zakresie biletu transakcyjnego, wyświetlania paneli z kursami, czcionki czy bloterów.

| Ustawienia 🕄                                            | Ustawienia 🛛                                          | Ustawienia 🕄                                            | Ustawienia 🕄                             |
|---------------------------------------------------------|-------------------------------------------------------|---------------------------------------------------------|------------------------------------------|
| Bilet transakcji Styl Bioter Zestawienie transakcji 🔍 🕨 | Bilet transakcj Styl Bioter Zestawienie transakcj 🔍 🕨 | Bilet transakcji Styl Bloter Zestawienie transakcji 🔍 🕨 | Styl Bloter Zestawienie transakcji Kursy |
| Pokaż kierunek na biłecie transakcji                    | Ctwórz fiszkę w oknie głównym                         | Wyświetlaj bioter: Zawsze *                             | Pokaż przełącznik panel                  |
| Automatyczne zamykanie biletów przy wycofaniu           | Zmień wygląd okna, pokaż zakładki                     | Podświetaj bioter                                       | Poksź pomoc dla kursów                   |
| Zapytanie o cene po kliknięciu prawym przyciskiem       | Pokaż pasek statusu                                   |                                                         | Rozmiar pola Konto 120 🗘                 |
| Zatrzymanie przy odrzuceniu ceny                        |                                                       |                                                         | J Edytuj czcionki                        |
| Automatyczne zamykanie biletów                          |                                                       |                                                         |                                          |
| Czas automatycznego zamknięcia: 20                      |                                                       |                                                         |                                          |
| Model wyceny Standard ·                                 |                                                       |                                                         |                                          |
|                                                         |                                                       |                                                         |                                          |
| Zaminj Zapisz                                           | Zomknij Zopisz                                        | Zaminij Zapisz                                          | Zankrij Zapisz                           |

Przykładowe ustawienia:

- 1) automatyczne zamykanie biletów transakcyjnych po kliknięciu na przycisk "Odrzuć cenę"
- 2) otwieranie biletów transakcyjnych w głównym oknie (zamiast w oddzielnym oknie)
- automatyczne wysyłanie zapytania o cenę po kliknięciu prawym przyciskiem, w zależności od wersji udostępnionej platformy transakcyjnej - na cenę lub przycisk "Kwotuj" w panelu z kursami (zamiast kliknięcia na przycisk "Kwotuj" na bilecie transakcyjnym, po otwarciu biletu)
- 4) wyświetlanie blotera, w tym możliwość jego podświetlania
- 5) edycja czcionek wybranych pól

Klikając na przycisk "Widok" Użytkownik ma możliwość zmiany wyglądu głównego ekranu – zamiast panelu z kursami ("Widok główny") Użytkownik może wyświetlić podgląd punktów swapowych/terminowych w formie tabeli dla terminów od TODAY od 1Y(1 roku) ("Widok" -"Terminy FX").

Użytkownik ma także możliwość ukrycia blotera, wyświetlanego pod panelem z kursami ("Ukryj bloter"/ "Pokaż bloter").

Przycisk "Fiszka na wierzchu" służy do wywoływania otwartego okna z biletem transakcji (fiszką).

Użycie przycisku powoduje otwarcie danej części aplikacji (panelu z kursami, danego blotera lub okna dla danej pary walutowej) w nowym oknie. Istnieje też możliwość wyświetlenia wszystkich bloterów w oddzielnym oknie – umożliwia to przycisk "Pokaż blotery w nowym oknie".

#### 3. ZAKŁADKA "KURSY"

Zakładka **"Kursy"** to najważniejsza część aplikacji Millennium Forex Trader. Tu inicjowane są transakcje – po jednym kliknięciu prawym przyciskiem myszy na daną cenę lub przycisk **"Kwotuj"** (w zależności od wersji udostępnionej platformy transakcyjnej) w panelu z kursami automatycznie otwiera się bilet transakcji (fiszka).

Uwaga: Przy pierwszym logowaniu należy utworzyć i skonfigurować przynajmniej jeden panel zanim możliwe będzie zawarcie transakcji. 3.1. TWORZENIE, KONFIGUROWANIE I EDYCJA PANELI Z KURSAMI

W zakładce "Kursy" Użytkownik może samodzielnie skonfigurować kilka oddzielnych paneli z kursami.

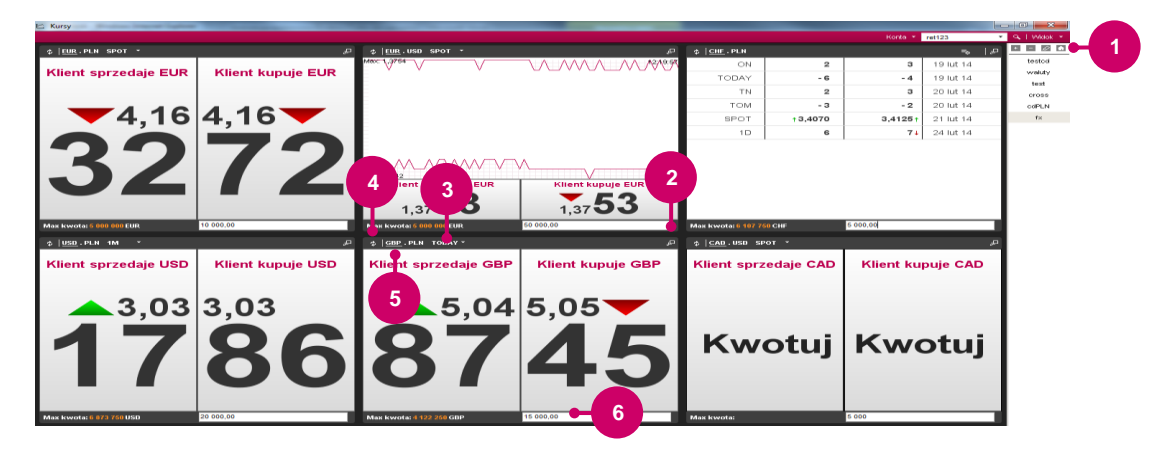

Używając kolejnych przycisków Użytkownik może dodać, usunąć lub edytować dany panel z kursami. Możliwe jest także ustawienie danego panelu jako domyślnie wyświetlanego po zalogowaniu do systemu.

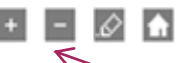

Dodając nowy panel, po zdefiniowaniu jego nazwy, w oknie "**Wygląd**" w zakładce "Foreign Exchange" należy wybrać pary walutowe, które mają być wyświetlane w tym panelu. Każdy panel może zawierać do sześciu par walutowych, które będą prezentowane razem na ekranie komputera.

| 🔬 Wygląd       |            |            | _          | _     |        |         |         |               | ×                          |
|----------------|------------|------------|------------|-------|--------|---------|---------|---------------|----------------------------|
| Nazwa pa       | anelu:     |            |            |       |        |         |         |               |                            |
| Environ Enviro |            | Tana a     |            |       |        |         |         | Wybrane       |                            |
| TOTOIGHEXCI    | iango      | ronniny    |            |       |        |         |         | Para walutowa | Rodzaj                     |
| Wybierz par    | e walut    |            |            |       |        |         |         | EUR.PLN       | Foreign Exchange           |
|                |            |            |            |       |        |         |         | USD.PLN       | Foreign Exchange           |
| 0 111.111      | OUSD.      | ??? 🔘      | ???.USD    | EUR.? | ?? 🔘 ( | 3BP.??? | 977.JPY | EUR.USD       | Foreign Exchange           |
|                |            |            |            |       |        |         |         | GBP.PLN       | Foreign Exchange           |
| waluty glow    | vne        |            |            |       |        |         |         | CHF.PLN       | Foreign Exchange           |
| EUR            | GBP        | USD        |            |       |        |         |         | CZK.PLN       | Foreign Exchange           |
| AUD<br>NOK     | CAD<br>PLN | CHF<br>RON | CZK<br>SEK | DKK   | HUF    | JPY     |         |               | ≁ Céra → Dit ] +t Usuwanie |
|                |            |            |            |       |        |         |         |               | 🕨 OK 📉 Anuluj              |

Użytkownik może dowolnie przesuwać w górę lub w dół skonfigurowane pary walutowe tak, aby najważniejsza zawsze była na początku. W tym celu należy kliknąć na wybraną parę walut aby ją podświetlić, a następnie klikając na przycisk "Góra" lub "Dół" ustawić pożądaną kolejność. Można także usunąć wybraną wcześniej parę walutową, klikając przycisk "Usuwanie".

W zakładce **"Terminy**" Użytkownik może zdefiniować terminy, dla których będą wyświetlane ceny lub przyciski **"Kwotuj"** (w zależności od wersji udostępnionej platformy transakcyjnej) po zmianie widoku panelu z **"Widoku głównego"** na widok **"Terminy FX"**.

Użytkownik może w dowolnym czasie usunąć lub edytować każdy utworzony panel (edycja panelu w oknie "Wygląd").

Każda para walutowa w panelu wyświetlana jest w oddzielnym oknie. Użytkownik może wyświetlić okno z daną parą walutową poza panelem – umożliwia to przycisk "**Pokaż w nowym oknie**".

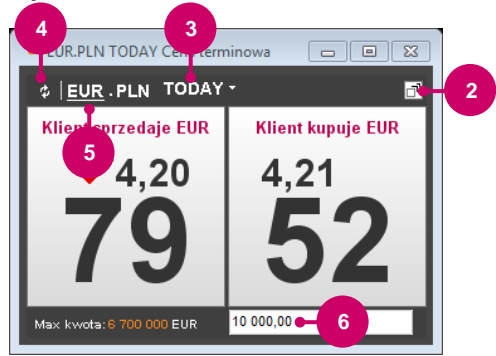

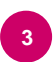

Dla każdej wyświetlanej w panelu pary walutowej Użytkownik może zdefiniować inną datę waluty – zdefiniowane daty będą domyślnie wyświetlane na bilecie transakcji.

Data wybierana jest z listy rozwijanej, dostępne terminy to: ON, TODAY, TN, TOM, SPOT, 1D, SN, 1W, 1-6M, 9M, 1Y. Bezpośrednio na bilecie transakcji Użytkownik ma także możliwość zdefiniowania innej daty.

(ON, TN, SN to terminy dla transakcji swapa walutowego; dla pozostałych terminów otwiera się fiszka dla transakcji kasowych/terminowych: TODAY – zerowa data waluty (na dziś); TOM – 1. dzień roboczy po dniu zawarciu transakcji; SPOT – 2. dzień roboczy po dniu zawarciu transakcji; W oznacza tydzień; M - miesiąc, Y - rok).

# Millennium Forex Trader umożliwia zawieranie transakcji kasowych (z datą rozliczenia do dwóch dni roboczych) oraz transakcji terminowych i transakcji swapa walutowego (z datą rozliczenia do 1-go roku).

Użytkownik za pomocą przycisku "Kolejny widok" ma możliwość ustawienia danego widoku dla poszczególnych par walutowych – w zależności od wybranej daty waluty możliwe jest wyświetlenie ceny dla danej transakcji, informacji o punktach terminowych, tabeli z ceną spot oraz punktami terminowymi albo wykresu bieżącej sesji.

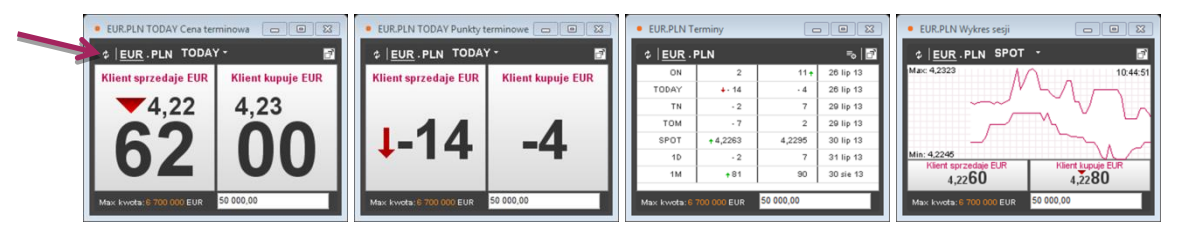

Uwaga: W przypadku wersji platformy bez cen wyświetlanych w panelu z kursami, zamiast cen wyświetlane są przyciski "Kwotuj" i ceny dostępne są na bilecie transakcji po kliknięciu na przycisk "Kwotuj".

Użytkownik może wybrać dla danej pary walutowej, która z walut ma być wyświetlana jako kupowana lub sprzedawana (domyślnie jest to waluta bazowa, jest ona podkreślona).

Np.

dla kwotowania <u>EUR</u>/PLN, gdzie EUR jest walutą bazową, a PLN walutą kwotowaną po kliknięciu na EUR w górnej części okna wyświetlana jest odpowiednio informacja "**Klient sprzedaje EUR**" oraz "**Klient kupuje EUR**",

dla kwotowania EUR/PLN po kliknięciu na PLN wyświetlana jest informacja "Klient kupuje PLN" oraz "Klient sprzedaje PLN"

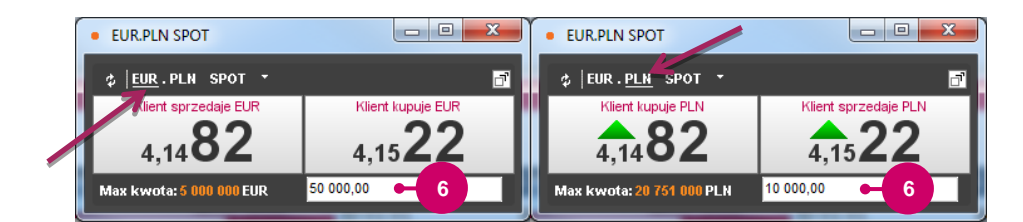

Użytkownik dla każdej z wyświetlanych w panelu par walutowych ma także możliwość zdefiniowania innej kwoty transakcji – po otwarciu biletu transakcji zdefiniowana kwota automatycznie pojawi się na fiszce. Zdefiniowana w panelu z kursami kwota transakcji może zostać zmieniona przez Użytkownika przed zawarciem transakcji – na fiszce należy wpisać wymaganą kwotę.

Uwaga: Zdefiniowana kwota dotyczy waluty, która została wybrana przez Użytkownika zgodnie z powyższym opisem (dana waluta oznaczona jest poprzez podkreślenie).

## 3.2. ZAWIERANIE TRANSAKCJI

Transakcje inicjowane są na ekranie w zakładce **"Kursy"**. Bilet transakcji (fiszka) otwiera się, w zależności od wersji udostępnionej platformy transakcyjnej, po kliknięciu na wyświetlaną dla danej pary walutowej cenę lub na przycisk **"Kwotuj"**. Bilet transakcji może otwierać się w oddzielnym oknie lub w oknie na głównym ekranie (opcję wyświetlanie należy wybrać w Ustawieniach).

Użytkownik ma możliwość zmiany pary walutowej bezpośrednio na otwartym bilecie transakcji. Klikając na daną walutę (kupowaną lub sprzedawaną) pojawia się tabela z dostępnymi walutami - Użytkownik może skonfigurować dowolną parę walutową spośród walut wyświetlanych w tej tabeli.

Platforma Millennium Forex Trader umożliwia zawieranie dwóch typów transakcji: transakcji kasowa/terminowa (transakcja kupna lub sprzedaży) lub transakcji swapa walutowego.

#### 3.2.1. WYBÓR PARAMETRÓW TRANSAKCJI

| Klient sprzedaj      | e EUR za PLN 2M           |                       | 5                                                       |
|----------------------|---------------------------|-----------------------|---------------------------------------------------------|
| Klient sp            | rzedaje EUR za PLN 2M     |                       | ⊨ Kwotuj ⊨ Zamknij                                      |
| 3 Typ transakcji: Tr | ansakcja kasowa/terminowa | Cena spot: 4,2475 %   | Konta Memo Czat<br>Konta 2053856                        |
| 2 Klient sprzedaje : |                           | Punkty terminowe: 154 | Szczegóły rozliczenia<br>Klient sprzedaje :EUR: rach fx |
|                      |                           |                       | Nient kupuje :PLN: raon tx                              |
|                      |                           |                       |                                                         |
|                      |                           |                       |                                                         |
|                      |                           |                       |                                                         |
| Sec                  |                           |                       |                                                         |
| Status Gotowy        |                           |                       | Bank Millenniu                                          |

W zależności od zdefiniowanej przez Użytkownika w panelu z kursami daty waluty, po otwarciu biletu transakcji **automatycznie wybrany** zostaje dany typ transakcji (np. w przypadku daty waluty TODAY, TOM, SPOT czy 1M jest to transakcja kasowa/terminowa, w przypadku daty waluty ON, TN, SN – transakcja swapa walutowego).

Użytkownik może zmienić typ transakcji wybierając właściwy typ z rozwijanej listy.

Przed zawarciem transakcji należy upewnić się co do strony transakcji. Komentarz na fiszce informuje czy Klient kupuje/sprzedaje wybrane waluty.

3

Przed zawarciem transakcji należy zwrócić uwagę na datę waluty. Domyślną datą waluty po otwarciu biletu transakcji jest data zdefiniowana przez Użytkownika dla danej pary walutowej w panelu z kursami.

Użytkownik ma możliwość zmiany wyświetlonej daty (np. poprzez wybór określonego terminu z listy rozwijanej).

Uwaga. W przypadku transakcji swapa walutowego należy zwrócić uwagę na daty waluty zarówno dla Bliższej jak i Dalszej Nogi Swapa.

W przypadku gdy dla danej pary walutowej w panelu z kursami zdefiniowana została kwota transakcji, wówczas wskazana kwota automatycznie pojawi się na bilecie transakcji.

Użytkownik może zmienić kwotę, wpisując nową wartość. Aby przyśpieszyć wpisywanie kwoty można użyć skrótów: "k" jako tysiąc i "m" jako milion, np. 140.000 = 140k; 1.230.000 = 1.23m.

Po zdefiniowaniu parametrów transakcji (typ transakcji, data waluty, para walutowa, kwota transakcji) należy kliknąć na przycisk **"Kwotuj"**, który spowoduje wysłanie zapytania o cenę (zamiast przycisku można użyć też klawisza **"Enter"**). Kiedy system poda **najlepszą dostępną w danym momencie cenę** do zawarcia transakcji zostanie ona wyświetlona na fiszce i jednocześnie spowoduje **podświetlenie dwóch przycisków: "Akceptuj Cenę"** oraz **"Odrzuć Cenę"**.

W przypadku transakcji kasowych zawieranych poza limitem skarbowym, w sytuacji braku na rachunku rozliczeniowym środków w odpowiedniej wysokości, na dole fiszki wyświetli się komunikat informujący o wstrzymaniu transakcji przez Dealera z powodu braku limitu - należy wówczas zmniejszyć kwotę transakcji i spróbować ponownie, bądź skontaktować się z Dealerem Departamentu Skarbu.

#### 3.2.2. KWOTOWANIE

Transakcja kasowa z datą rozliczenia SPOT

|                                     |                                      | 7                                            | 8           | 6                                     |
|-------------------------------------|--------------------------------------|----------------------------------------------|-------------|---------------------------------------|
| <ul> <li>Transakcja 5245</li> </ul> | 12 : Klient sprzedaje EUR za PLN SPO | DT po 4.1487, Zawieranie trar sakcji z Autot | trader 1    |                                       |
| EUR.PLN × +                         |                                      |                                              |             |                                       |
| Klient spr                          | zedaje EUR za PLN S                  | POT 👘 Akceptuj Cenę                          | Odrzuć Cenę | · · · · · · · · · · · · · · · · · · · |
| Tra                                 | nsakcja kasowa/terminowa 🔻           |                                              | Konta C:    | zat                                   |
| Data waluty:                        | SPOT - 20 🗘 lut 🗘 2014               | Cena spot: 4,1487                            | A Czat Deal | rzy Wyczyść                           |
| Klient sprzedaje :                  | EUR 👻 10 000,00                      |                                              |             | 1                                     |
| Klient kupuje :                     | PLN - 41 487,00                      |                                              |             | •                                     |
|                                     |                                      |                                              |             |                                       |
|                                     |                                      |                                              |             | -                                     |
|                                     |                                      |                                              |             |                                       |
|                                     |                                      |                                              |             |                                       |
|                                     |                                      |                                              |             |                                       |
|                                     |                                      |                                              |             |                                       |
|                                     |                                      |                                              |             |                                       |
|                                     |                                      |                                              |             | VVváli                                |
| Status Akceptuj lub                 | Odrzuć nową cenę                     |                                              | I           | Bank Millennium !                     |
|                                     |                                      |                                              |             |                                       |

#### Transakcja kasowa z datą rozliczenia TODAY (data zawarcia i rozliczenia transakcji jest taka sama)

| Transakcja 524556 : Klient sprzedaje EUR za PLN TODAY     EUR.PLN     COMPANY                                                                      | po 4.1534, Zawieran akcji z Auto Trader 1_B | 8 6                                                                 |
|----------------------------------------------------------------------------------------------------|---------------------------------------------|---------------------------------------------------------------------|
| Klient sprzedaje EUR za PLN TOD<br>Transakcja kasowa/terminowa *<br>Data waluty: TODAY [] 19 [ lut ] 2014 ()<br>Klient sprzedaje : EUR * 10 000,00 | A Akceptuj Cene O                           | drzuć Cenę 6<br>Konta Czat<br>Konta 1125 1<br>Szczegóły rozlicze ka |
| Klient kupuje : PLN + (41.534,00                                                                                                    | Cena terminowa: 4,1534                      | Klient sprzedi 9 pach FX<br>Klient kupuje : 9 FX                    |
|                                                                                                    |                                             |                                                                     |
| Status Akceptuj lub Odrzuć nową cenę                                                                                                    |                                             | E Bank Millennium                                                   |

Kurs, po którym zostanie rozliczona zaakceptowana transakcja. Dla transakcji z datą rozliczenia **SPOT**, kurs po którym zostanie rozliczona transakcja to **"Cena spot"**. W przypadku transakcji kasowych TODAY/TOM lub transakcji terminowej kurs, po którym zostanie rozliczona transakcja widnieje w oknie **"Cena terminowa"**.

Od momentu podświetlenia przycisków "Akceptuj Cenę" oraz "Odrzuć Cenę", Użytkownik ma określony czas (w przedziale 1-10 sekund) na potwierdzenie ceny i zawarcie transakcji lub odrzucenie ceny. Upływający czas można śledzić w polu w górnej prawej części fiszki.

Czasami w momencie bardzo dużej zmienności rynku system może ograniczyć kwotowanie czasowo tzn. będzie ono dostępne krócej niż przez wskazany czas, lub system może wycofać zaproponowaną wcześniej cenę. Długość czasu na potwierdzenie ceny wyświetlana na fiszce uzależniona jest od dynamiki zmienności oraz rozpiętości (różnica cen kupna i

Długość czasu na potwierdzenie ceny wyswietiana na fiszce uzależniona jest od dynamiki zmienności oraz rozpiętości (roznica cen kupna i sprzedaży danej waluty) kursów walutowych kwotowanych na rynku międzybankowym (np. w przypadku zwiększonej dynamiki zmienności kursów czas na potwierdzenie ceny może być skracany).

Uwaga. Brak jakiejkolwiek reakcji w ciągu określonego czasu spowoduje automatyczne odświeżenie ceny albo wycofanie ceny i konieczność ponownego wysłania zapytania o cenę poprzez naciśnięcie przycisku "Kwotuj".

Klikając na przycisk "Akceptuj Cenę" Użytkownik akceptuje zaproponowaną cenę.

Jeżeli po wciśnięciu przycisku "Akceptuj Cenę" w polu Status na dole biletu transakcyjnego pojawi się komentarz "Credit check abort (-1) – Fail (...)" oznacza to, że kwota transakcji jest zbyt duża w stosunku do wartości dostępnego limitu skarbowego – w takim przypadku transakcja nie jest zawarta.</u> Należy wówczas zmniejszyć kwotę transakcji i spróbować ponownie, bądź skontaktować się z Dealerem Departamentu Skarbu.

Transakcja zostaje potwierdzona przez system i zapisana. Na dole komunikat statusu wyświetla wiadomość o zakończeniu transakcji. Każdej transakcji zostaje przypisany unikatowy numer tzw. ID. Uwaga. Transakcja jest zawarta wyłącznie w przypadku gdy ma status "Zakończona" (ang. "Completed").

W przypadku gdy w "Ustawieniach" Użytkownik zaznaczył opcję automatycznego zamykania biletu, okno biletu zostaje automatycznie

w przypadku gdy w "Ustawieniach" Uzytkownik zaznaczył opcję automatycznego zamykania biletu, okno biletu zostaje automatycznie zamknięte po upływie zdefiniowanego przez Użytkownika czasu. Poprzez kliknięcie na fiszce na przycisk "Drukuj" Użytkownik może wydrukować zapis danej transakcji.

W przypadku, gdy zaproponowana cena nie jest satysfakcjonująca, Użytkownik może kliknąć na przycisk "Odrzuć Cenę" - spowoduje to przerwanie kwotowania.

Aby uzyskać nowe kwotowanie należy ponownie nacisnąć przycisk "**Kwotuj**". Po chwili na bilecie transakcji pojawia się najlepsza w danym momencie cena. Aby ją zaakceptować i zawrzeć transakcje, należy kliknąć przycisk "**Akceptuj Cenę**".

Aplikacja Millennium Forex Trader umożliwia Użytkownikowi skorzystanie z czatu w trakcie zawierania transakcji. Wiadomości są przesyłane za pomocą szyfrowanego protokołu i nie stanowią dodatkowego źródła ryzyka w zakresie bezpieczeństwa.

W celu przeprowadzenia krótkiej rozmowy z Dealerem, po kliknięciu na przycisk **"Kwotuj"** należy wybrać opcję **"Chat"**, znajdującą się po prawej stronie fiszki, następnie należy wpisać wiadomość w wierszu na dole okna oraz kliknąć na przycisk **"Wyślij"**.

#### 3.2.3. TRANSAKCJA SWAPA WALUTOWEGO

W celu otworzenia fiszki dla transakcji swapa walutowego, w zależności od kierunku transakcji w tzw. Dalszej Nodze Swapa należy odpowiednio kliknąć na cenę lub przycisk "**Kwotuj**" (w zależności od wersji udostępnionej platformy transakcyjnej) dla sprzedaży lub kupna danej waluty, a następnie na bilecie transakcji wybrać typ transakcji "**Swap walutowy**".

Poniżej przykład otwarcia fiszki dla transakcji swapa walutowego dla pary walutowej EUR/PLN.

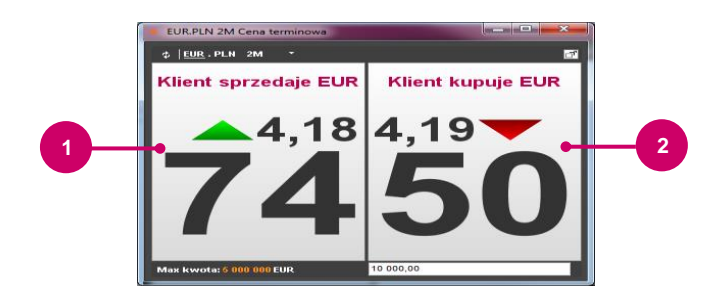

Aby otworzyć fiszkę swapa, w której Klient w Dalszej Nodze Swapa sprzedaje EUR za PLN, należy w panelu z kursami kliknąć, w zależności od wersji udostępnionej platformy transakcyjnej - na cenę lub przycisk "Kwotuj" dla sprzedaży EUR.

| Zamieniam I           | EUR za PLN        |        | Akceptuj Cenę 👘 C      | Odrzuć Cenę                                                 |
|-----------------------|-------------------|--------|------------------------|-------------------------------------------------------------|
|                       | Swap walutowy 🔹   |        |                        | Konta Czat                                                  |
| liższa Noga:          | SPOT 🝷 20 🗘 lut   | 2014 🗘 | Cena spot: 4,1524 0    | Konta 👻 ret123                                              |
| (lient kupuje EUR:    | EUR 👻 10 000,00   |        | Punkty terminowe: 0    | Szczegóły rozilczenia bliższej nogi                         |
| (lient sprzedaje PLN: | PLN - 41 524,00   |        | Cena terminowa: 4,1524 | Klient kupuje EUR: rach FX<br>Klient sprzedaje PLN: rach FX |
| alsza Noga:           | BROKEN - 21 🗘 mar | 2014 🗘 |                        | Szczegóły rozliczenia dalszej nogi                          |
| (lient sprzedaje EUR: | EUR - 10 000,00   |        | Punkty terminowe: 62   | Klient sprzedaje EUR: rach FX<br>Klient kupuje PLN: rach FX |
| (lient kupuje PLN;    | PLN - 41 586,00   |        | Cena terminowa: 4,1586 |                                                             |
|                       |                   |        | Punkty swapowe: 62     |                                                             |
|                       |                   |        |                        |                                                             |
|                       |                   |        |                        |                                                             |
|                       |                   |        |                        |                                                             |

Aby otworzyć fiszkę swapa, w której Klient w Dalszej Nodze Swapa kupuje EUR za PLN, należy w panelu z kursami kliknąć, w zależności od wersji udostępnionej platformy transakcyjnej - na cenę lub przycisk "Kwotuj" dla kupna EUR.

| Zamioniam E          |                          | Akceptul Cepe 0        | drzuć Cene                                                       |
|----------------------|--------------------------|------------------------|------------------------------------------------------------------|
|                      |                          | Akceptuj Cerię - Ot    |                                                                  |
|                      | Swap walutowy *          |                        | Konta Czat                                                       |
| liższa Noga:         | SPOT * 20 🗘 lut 🗘 2014   | Cena spot: 4,1480 ♥    | Konta • ret123 •                                                 |
| lient sprzedaje EUR: | EUR - 10 000,00          | Punkty terminowe: 0    | Szczegóły rozilczenia bliższej nogi                              |
| ilient kupuje PLN:   | PLN - 41 480,00          | Cena terminowa: 4,1480 | Klient sprzedaje EUR: rach FX<br>Klient kupuje PLN: rach FX      |
| alsza Noga: E        | BROKEN - 21 🕽 mar 🗘 2014 | \$                     | Szczegóły rozliczenia dalszej nogi<br>Klient kupule EUR: rach FX |
| ilent kupuje EUR:    | EUR - 10 000,00          | Punkty terminowe: 90   | Klient sprzedaje PLN: rach FX                                    |
| lient sprzedaje PLN: | PLN - 41 570,00          | Cena terminowa: 4,1570 |                                                                  |
|                      |                          | Punkty swapowe: 90     |                                                                  |
|                      |                          |                        |                                                                  |
|                      |                          |                        |                                                                  |
|                      |                          |                        |                                                                  |
|                      |                          |                        |                                                                  |

Po zdefiniowaniu parametrów transakcji swapa walutowego dalsze postepowanie jest analogiczne jak w przypadku transakcji kasowych i terminowych (po kliknięciu na przycisk **"Kwotuj"** Użytkownik otrzyma informację o aktualnych cenach dla Bliższej oraz Dalszej Nogi Swapa. W celu zawarcia transakcji, należy kliknąć na przycisk **"Akceptuj Cenę"**).

Uwaga. W drukowanym zapisie transakcji swapa walutowego dla Bliższej Nogi Swapa może być użyte określenie Swap Near Leg (ang. nazwa), natomiast dla Dalszej Nogi Swapa – Swap Far Leg (ang. nazwa).

#### Każda zakończona transakcja jest zapisana i przechowywana w systemie.

Użytkownik może odszukać i przeanalizować każdą transakcję. W kolejnej części instrukcji omówione zostaną m.in. **sposoby wyszukiwania** transakcji oraz definiowania przez Użytkownika filtrów wyświetlających transakcje zgodnie z wybranymi przez niego kryteriami.

#### 4. ZAKŁADKA "ZESTAWIENIE TRANSAKCJI"

Zakładka **"Zestawienie transakcji"** zawiera informacje o każdej wykonanej transakcji. **Użytkownik może samodzielnie utworzyć filtr**, który pozwoli np. na automatyczne wyświetlanie transakcji zawartych w danym dniu, tygodniu lub innym dowolnym okresie zdefiniowanym przez Użytkownika. Wyszukane transakcje można także **eksportować do arkusza kalkulacyjnego**.

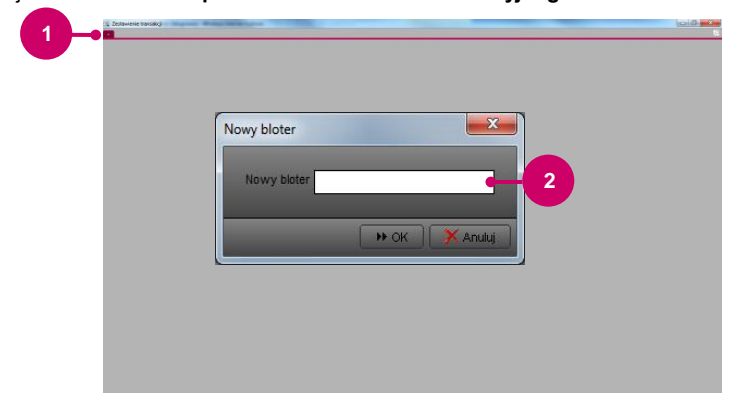

Klikając w przycisk "+" pojawi się okno "Nowy bloter".

Następnie należy nadać nazwę blotera np. "Transakcje fx" i zatwierdzić przyciskiem "OK"

W utworzonym bloterze "**Transakcje FX**" Użytkownik może wyświetlać transakcje wg. dostępnych skonfigurowanych filtrów lub filtra dowolnie zdefiniowanego przez Użytkownika.

Wybór filtra "Bieżąca sesja" pozwala na wyświetlenie transakcji z bieżącej sesji (od momentu zalogowania). Filtr "Ostatni miesiąc" wyświetla transakcje z ostatniego miesiąca.

Ww. filtry dostępne są z poziomu każdego nowo utworzonego przez Użytkownika blotera.

### 4.1. INFORMACJE OGÓLNE

W dowolnym czasie Użytkownik ma możliwość odszukania danej transakcji i wydrukowania jej zapisu.

|        |                   |             |                |                 |                  |              |           |                            |                     |                 |                | 5                   | 6                |          | 7            |      |
|--------|-------------------|-------------|----------------|-----------------|------------------|--------------|-----------|----------------------------|---------------------|-----------------|----------------|---------------------|------------------|----------|--------------|------|
| 🔍 Zes  | tawienie transal  | 91          |                |                 |                  |              |           |                            |                     |                 |                | -                   |                  |          |              | x    |
| Tren   | sakcie FX 🔍 📄     |             |                |                 |                  |              |           |                            |                     |                 |                |                     |                  |          |              | P    |
| Szukaj | wa: Filtr: • I Wy | bierz: Osta | tni_miesiac •  | Typ: Użytkownik | •   Data transak | ciiot 26 🕻 c | ze 🛢 2013 | 3 <b>do</b> 26 <b>d</b> ip | 2013 1 9 Sz         | ukaj   🕂 Porrze | ini 🕨 Nosteore | / Dopasowanie kolum | WA. Odświeżani   | eva. I E | ksport danyc | .h = |
| D      | Użytk wnik        | Klient      | T p transakcji | Data za varcia  | Czas zawarcia    | Data waluty  | Termin    | Para walutowa              | Kierunek transakcji | Nominał bazowy  | Waluta bazowa  | Nominał kwotowany   | Waluta kwotowana | Kurs     | Status       |      |
| 42534  | 20538 56 user a   | 2053856a    | SOT            | 2013-07 26      | 10:56:40 AM      | 2013-07-30   | SPOT      | EUR.PLN                    | Sprzedaż            | 10 000,00       | EUR            | 42 280,00           | PLN              | 4,2280   | Completed    |      |
| 42503  | 20P user a        | 2053856a    | 1              | 2013            | 04:24:00 PM      | 2013-07-24   | TODAY     | EUR PLN                    | Kupno               | 10 000,00       | EUR            | 42 261,00           | PLN              | 4,2261   | Completed    |      |
| 42503  | o pra             | 2053856     | 2              | 20              | 04:24:00 PM      | 2013-07-25   | TOM       | EUR PLN                    | Sprzedaż            | 10 000,00       | EUR            | 42 248,00           | PLN              | 4,2248   | Completed    |      |
| 42502  | 🖌 🖌 er a          | 2053856     | ം <u>)</u>     | 20 4            | 04:23:43 PM      | 2013-07-24   | TODAY     | EUR.PLN                    | Sprzedaż            | 10 000,00       | EUR            | 42 173,00           | PLN              | 4,2173   | Completed    |      |
| 42502  | 2 JSer a          | 2053856a    |                | 201             | 04:23:43 PM      | 2013-07-25   | TOM       | EUR.PLN                    | Kupno               | 10 000,00       | EUR            | 42 190,00           | PLN              | 4,2190   | Correleted   |      |
| 42495  | 2053856 user a    | 2053856a    | FORWARD        | 2013-07-24      | 04:21:53 PM      | 2013-07-27   | 1D        | EUR.PLN                    | Kupno               | 10 000,00       | EUR            | 42 259,00           | PLN              | 4,2259   | Com leted    |      |
| 42491  | 2053856 user a    | 2053856a    | SPOT           | 2013-07-24      | 04:20:37 PM      | 2013-07-26   | SPOT      | SEK.PLN                    | Sprzedaż            | 150 000,00      | SEK            | 73 725,00           | PLN              | 0,4915   | Comileted    |      |
| 42490  | 2053856 user a    | 2053856a    | FORWARD        | 2013-07-24      | 04:18:36 PM      | 2013-07-27   | 1D        | EUR PLN                    | Kupno               | 1 000 000,00    | EUR            | 4 225 300,00        | PLN              | 4,2253   | 6            |      |
| 42489  | 2053856 user a    | 2053856a    | FORWARD        | 2013-07-24      | 04:17:49 PM      | 2013-07-27   | 1D        | EUR.PLN                    | Sprzedaż            | 1 000 000,00    | EUR            | 4 221 200,00        | PLN              | 4,2212   | •            |      |
| 42011  | 2053856 user a    | 2053856a    | FORWARD        | 2013-07-08      | 12:44:36 PM      | 2013-07-08   | TODAY     | EUR.PLN                    | Sprzedaż            | 100,00          | EUR            | 430,02              | PLN              | 4,3002   | •            |      |
| 41960  | 2053856 user a    | 2053856a    | FORWARD        | 2013-07-04      | 08:56:16 AM      | 2013-07-04   | TODAY     | EUR PLN                    | Sprzedaż            | 100,00          | EUR            | 430,08              | PLN              | 4,3008   | b            |      |
| 41952  | 2053856 user a    | 2053856a    | FORWARD        | 2013-07-03      | 03:08:23 PM      | 2013-07-03   | TODAY     | EUR PLN                    | Sprzedaż            | 100,00          | EUR            | 433,36              | PLN              | 4,3336   | Completed    |      |
| 41919  | 2053856 user a    | 2053856a    | FORWARD        | 2013-07-02      | 11:31:30 AM      | 2013-07-02   | TODAY     | EUR.PLN                    | Sprzedaż            | 100,00          | EUR            | 432,49              | PLN              | 4,3249   | Completed    |      |
| 41916  | 2053856 user a    | 2053856a    | FORWARD        | 2013-07-02      | 11:23:23 AM      | 2013-08-04   | 1M        | EUR.PLN                    | Sprzedaż            | 100,00          | EUR            | 433,68              | PLN              | 4,3368   | Completed    |      |
| 41909  | 2053856 user a    | 2053856a    | SWAP           | 2013-07-02      | 09:14:30 AM      | 2013-07-04   | SPOT      | EUR PLN                    | Kupno               | 10 000,00       | EUR            | 43 245,00           | PLN              | 4,3245   | Completed    |      |
| 41909  | 2053856 user a    | 2053856a    | SWAP           | 2013-07-02      | 09:14:30 AM      | 2013-07-05   | 1D        | EUR PLN                    | Sprzedaż            | 10 000,00       | EUR            | 43 237,00           | PLN              | 4,3237   | Completed    |      |
| 41832  | 2053856 user a    | 2053856a    | SPOT           | 2013-06-28      | 09:57:04 AM      | 2013-06-30   | SPOT      | EUR PLN                    | Kupno               | 100,00          | EUR            | 432,30              | PLN              | 4,3230   | Completed    |      |
|        |                   |             |                |                 |                  |              |           |                            |                     |                 |                |                     |                  |          |              |      |

Poprzez kliknięcie na przycisk "+" Użytkownik może utworzyć nowy bloter, w którym wyświetlane będą transakcje zgodnie z wybranymi przez Użytkownika kryteriami. W każdym bloterze Użytkownik może wybrać inny filtr.

Wszystkie blotery otwierane są w jednym oknie – poprzez użycie przycisku "Pokaż w nowym oknie" Użytkownik może wyświetlić dany bloter w oddzielnym oknie.

Platforma umożliwia wyszukiwanie transakcji wg numeru danej transakcji (ID) lub według filtra. Sposób wyszukiwania należy wybrać odpowiednio z listy rozwijanej.

Przy wyborze wyszukiwania wg numeru transakcji pojawia się dodatkowe pole, w którym należy wpisać numer danej transakcji.

W przypadku, gdy Użytkownik zaznaczył wyszukiwanie wg. filtra, wówczas z listy rozwijanej należy wybrać zdefiniowany filtr. Użytkownik może utworzyć nowy filtr, samodzielnie definiując kryteria wyszukiwania. Zdefiniowany filtr można w dowolnym czasie zmodyfikować lub usunąć. W celu modyfikacji filtru należy wybrać z listy rozwijanej "Pokaż filtr", następnie zmienić kryteria i zapisać filtr.

Użytkownik może wyszukać transakcje zawarte przez wszystkich Użytkowników będących w grupie danego Klienta. W tym celu do wyszukiwania należy wybrać typ "Grupa".

W celu wyświetlenia transakcji zawartych tylko przez Użytkownika należy wybrać "Użytkownik".

Podświetlony przycisk "Dopasowanie kolumn Wł." powoduje automatyczne dopasowanie szerokości kolumn do wyświetlanego w nich tekstu.

Podświetlony przycisk **"Odświeżanie Wł."** powoduje automatyczne odświeżanie blotera. Oznacza to, że każda nowa transakcja automatycznie zostaje wyświetlona w danym bloterze.

#### Użytkownik może zapisać wyniki wyszukiwania do pliku.

Transakcje wyświetlone w bloterze mogą być eksportowane do arkusza kalkulacyjnego. Możliwy jest także wydruk lub wyświetlenie danych w formacie HTML.

W przypadku transakcji ze statusem "Zakończona" (ang. "Completed"), po kliknięciu na daną transakcję prawym przyciskiem Użytkownik ma możliwość otwarcia biletu transakcji i wydrukowania jej zapisu (opcje "Pokaż" i "Wydrukuj"). Aby wyświetlić bilet transakcji Użytkownik może też dwukrotne kliknąć na daną transakcję.

Po kliknięciu prawym przyciskiem w dowolnym miejscu w bloterze Użytkownik może edytować wyświetlany filtr (opcja "Pokaż filtr"), usunąć filtr (opcja "Usuń filtr") lub utworzyć nowy filtr (opcja "Nowy filtr"). Użytkownik ma także możliwość ukrycia kryteriów filtra – po wybraniu opcji "Ukryj kryteria filtra" w bloterze wyświetlane będą transakcje bez informacji o wybranym filtrze (w celu wyświetlenia kryteriów należy wybrać opcję "Pokaż kryteria filtra").

Uwaga. Usunięcie danego zdefiniowanego filtra z jednego blotera spowoduje usunięcie tego filtra także z innych bloterów.

#### 4.2. NOWY FILTR (WYBÓR KRYTERIÓW)

Użytkownik może samodzielnie utworzyć filtr, tak aby w bloterze wyświetlane były transakcje wg zdefiniowanych przez Użytkownika kryteriów wyszukiwania.

| I Foreign Exchange                                            |        |
|---------------------------------------------------------------|--------|
| Ogóne                                                         | Тур    |
| V Zapadze V Otwarte                                           | V Spot |
| Para walutowa (uzyj * aby wyszukać dowolną walutę, np. EUR.*) | Forwa  |
| Kierunek Dowolny                                              | 🔽 Swap |
| Nominał Dowo                                                  | V Inne |
| Waluta bazowa                                                 |        |
| Deta                                                          |        |
| Data waluty od Dowolna                                        |        |
| Data waluty do Dowolna 💌                                      |        |

W zakładce "**Ogólne**" Użytkownik może zdefiniować np. zakres dat lub status wyświetlanych transakcji. Dostępne statusy transakcji: Zakończona (ang. Completed), Anulowana (ang. Cancelled), Odrzucona (ang. Rejected), Wycofana (ang. Withdrawn), Wygasła (ang. Timed Out), Niezakończona (ang. Not completed), Usunięta (ang. Deleted). W systemie używane są zamiennie nazwy polskie i angielskie.

#### Uwaga. Transakcja jest zawarta wyłącznie w przypadku gdy ma status "Zakończona".

Dodatkowo możliwe jest wskazanie, czy wyświetlane mają być tylko transakcje zawarte przez Użytkownika czy też grupę Użytkowników Klienta.

W celu wyświetlenia transakcji dodatkowo należy w zakładce "Wyszukiwanie FX" zaznaczyć "Foreign Exchange", następnie wybrać rodzaj (zapadłe/otwarte) oraz typ transakcji.

Wybór odpowiednich kryteriów w zakładce "Wyszukiwanie FX" umożliwia takie zdefiniowanie fitra, aby wyświetlane były transakcje:

- 1) zapadłe lub otwarte,
- 2) dla wskazanych par walutowych,
- 3) z określonym kierunkiem (kupno lub sprzedaż),
- 4) dla wskazanych nominałów (w walucie bazowej lub kwotowanej),
- 5) dla określonej waluty bazowej.

Dodatkowo Użytkownik może zdefiniować **zakres dat**, dla których wyszukiwane będą transakcje (wg daty waluty) lub **typ transakcji** (Spot, Forward lub Swap).

Uwaga. W przypadku transakcji "Spot" wyświetlane będą tylko transakcje kasowe z datą waluty SPOT. W celu wyświetlenia transakcji kasowych z pozostałymi terminami (data waluty TODAY lub TOM) należy zaznaczyć typ transakcji "Forward".

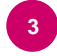

Użytkownik może dowolnie zdefiniować zakres i kolejność kolumn, które wyświetlane będą w bloterze dla danego filtra. Dodatkowo możliwe jest sortowanie wyszukanych transakcji (rosnąco lub malejąco) wg zdefiniowanego przez Użytkownika kryterium (np. wg typu transakcji, daty zawarcia, pary walutowej, nominału, itd.).

> W przypadku pytań lub wątpliwości prosimy o kontakt z pracownikami Departamentu Skarbu Banku Millennium S.A.